# JOB AID

## Student Career, Program, Plan: Overview for Staff 9/10/2024

Student Information System MICHIGAN STATE UNIVERSITY

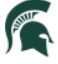

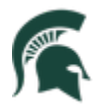

Student Information System MICHIGAN STATE UNIVERSITY

## Contents

| Overview                                    | 2  |
|---------------------------------------------|----|
| Definitions                                 | 2  |
| Undergraduate CPP Flowchart                 | 3  |
| Graduate CPP Flowchart                      | 4  |
| Navigation                                  | 5  |
| Searching for a Student                     | 6  |
| Viewing a Student's Career, Program, Plan   | 6  |
| Student Services Center                     | 9  |
| Navigation                                  | 9  |
| Academics Tab                               | 10 |
| Popular Program Actions in Campus Solutions | 11 |
| Popular Program Action Reasons              | 12 |

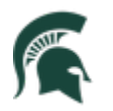

## Student Career, Program, Plan: Overview for Staff

#### Overview

This job aid covers the basics of viewing and editing a student's Career, Program, Plan (CPP) stack. Depending on your security roles, you may only have access to view these changes. The examples shown are primarily used to demonstrate the process and may not reflect realistic scenarios.

Legacy VS. Campus Solutions (student.msu.edu) Terms

- Student Level → Career
- Student Level + College → Program
- Major/Minor/Specialization → Plan
- Concentration/Plan A or  $B \rightarrow$  Sub-Plan

#### Definitions

- Career: General level of study to which a student has been admitted.
  - Example: Undergraduate (UGRD), Graduate (GRAD), Undergraduate Certification (UCERT), Human Medicine (HMED), Non-Degree (NON), Law (LAW)
  - Students can enroll in more than one career. Coursework will display on the student's transcript based on the career in which it was taken. For example, an undergraduate student given permission to take a graduate-level course to meet their undergraduate degree requirements will have the course displayed on the Undergraduate career portion of their transcript because the enrollment is on the UGRD career. If the enrollment were on another career like NON, it would appear on that portion of the transcript.
- **Program**: Broad course of study to which the student applies and is admitted. On the UGRD career, programs signify the college. On the GRAD career, programs signify the degree.
  - o Examples:
    - College of Engineering (UEGR); the U signifies it is an undergraduate program
    - College of Business (UBUS)
    - Master's in Engineering (MEGR)
    - Master's in Business (MBUS)
    - Doctorate in Engineering (DEGR)
    - Doctorate in Business (DBUS)
  - Students graduate from their program.

#### • Student Career Number:

- Students will have a different Student Career Number, or "CAR", for each career/program combination in their academic history.
  - CAR values can begin at zero (0) and should increase by +1 for each new CAR.
  - The first action for most CARs will be "Matriculate" and is created by Admissions.
    - There are instances where the first action is "**Activate**" and these are usually found on GCRT careers or when a new program is added.
  - Students can have multiple active CARs if they are pursuing studies in different colleges, multiples programs within the GRAD college, or in different careers.

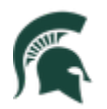

Student Information System MICHIGAN STATE UNIVERSITY

- Student Career Number and Career are not the same.
- **Plan**: Couse of study in a specific academic field; defines academic objectives such as majors, minors, certificates, specializations, etc.
  - Examples:
    - Journalism BA1 JOURNA\_BA1
    - Journalism MA JOURNAL\_MA
    - Computer Science Minor CMPTR MNUN
    - Finance PhD FINANC PHD
  - o A student can earn one degree per academic plan.
- Sub-Plan: An area of concentration within an academic plan. Not every plan has a sub-plan.
  - Examples:
    - Media Design MEDIAD\_CU1
    - Biomedical Engineering BIOMEB1\_CU
    - Journalism Thesis (A) JOURNAL\_TH
    - Taxation TAX1\_CNCL

#### Undergraduate CPP Flowchart

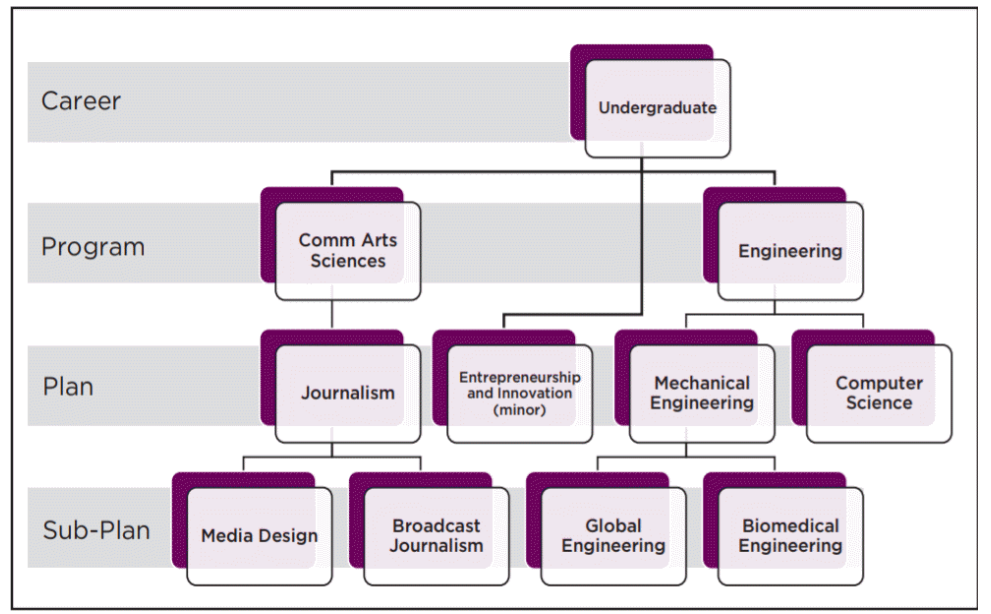

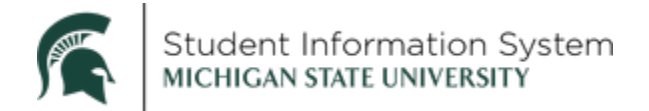

### Graduate CPP Flowchart

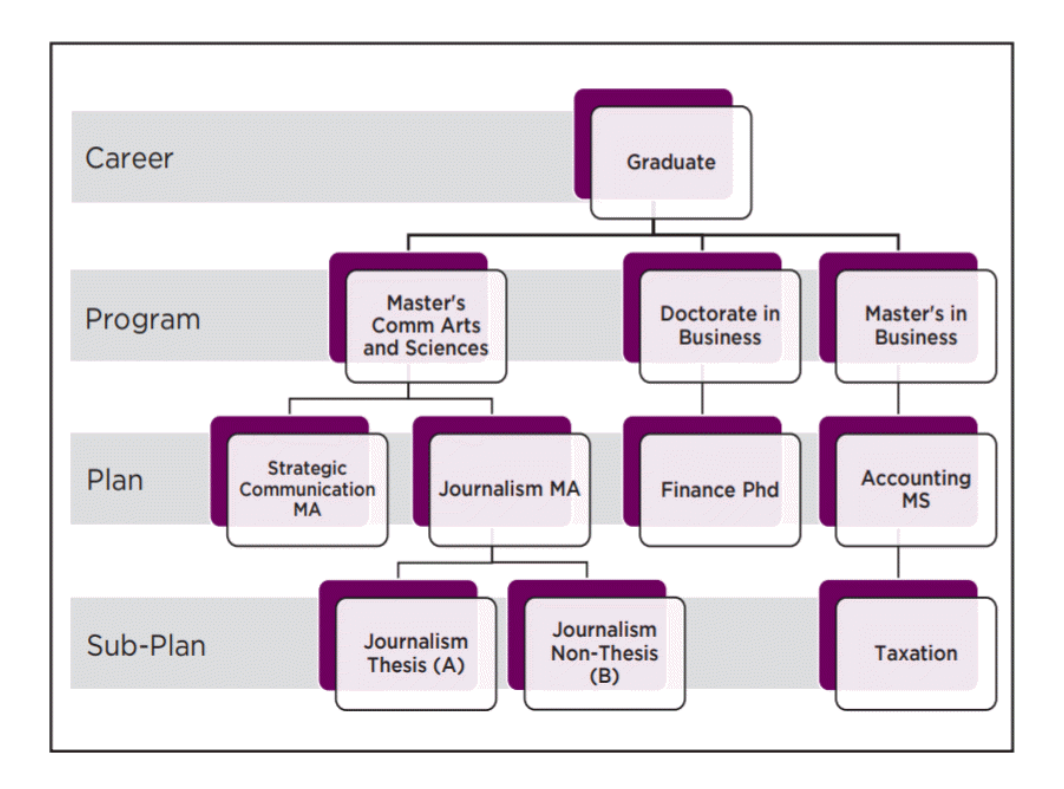

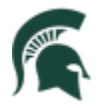

Student Information System MICHIGAN STATE UNIVERSITY

## Navigation

- After logging into **student.msu.edu**, there are three ways to reach the Student Program/Plan page.
  - Option 1: NavBar > Records and Enrollment > Career and Program Information > Student Program/Plan
  - Option 2: Within the Academic Advising tile, then the Student Advisement tile, select Student Program/Plan in the left navigation

| Academic Advising                                                                    | Student Advisement                                                                                                    | ራ | Q          | ۵          | :        | $\oslash$ |
|--------------------------------------------------------------------------------------|----------------------------------------------------------------------------------------------------|---|------------|------------|----------|-----------|
| Request Advisement Report  Student Milestones  Student Groups  Context Decement Rise | Student Program/Plan         Enter any information you have and click Search. Leave fields blank for a list of all values.         Find an Existing Value         Add a New Value         Search Criteria         ID:       begins with Value |   |            | Ne         | v Windov | Help      |
| Student Services Center                                                              | Academic Career.                                                                                                    |   |            |            |          |           |
| Authorize Student Exceptions Request Multiple Reports                                | Last Name:     begins with ▼       First Name:     begins with ▼       □ Include History     □ Correct History                                                                                                    |   |            |            |          |           |
| 📔 Set Up What-If Data                                                                | Search Clear Basic Search 🖉 Save Search Criteria                                                                                                    |   |            |            |          |           |
| Enrollment Request                                                                   | Admin Home     Academic Advising                                                                                                    |   | 1          | <u>م</u> ۵ | ۵ ۱      | : @       |
| Enrollment Request Search     Quick Enroll a Student                                 | Building Requirements Curriculum Maintenance Reports and Queries                                                                                                    | 1 | Student Ad | visement   |          |           |
| 📔 Quick Admit a Student                                                              |                                                                                                    |   |            |            |          | PAR       |
|                                                                                      |                                                                                                    | - |            | 100        |          |           |

 Option 3: On the Academics tab of the Student Services Center (within the Academic Advising tile), you can view a student's CPP stack and use the Edit Program Data button to make changes.

|                                                      | Academic Summa                     | ary              |                        | Q | ۵ | : | $\oslash$ |
|------------------------------------------------------|------------------------------------|------------------|------------------------|---|---|---|-----------|
| IE                                                   | )                                  |                  |                        |   |   |   | 4         |
| Student Center General Info Admissions Iransfer Cred | it Academics <u>Finances</u> Finan | ncial Aid        |                        |   | _ |   | - 1       |
| Institution / Career / Program                       |                                    |                  | Edit Program Data      |   |   |   | - 1       |
| MSU55 - Michigan State University                    | Program US<br>Student Career Nbr 0 | JEGR C           | College of Engineering |   |   |   | - 1       |
| UEGR - College of Engineering                        | Status Act                         | tive in Program: | as of 05/11/2020       |   |   |   |           |
|                                                      | Admit Term 217                     | 78 F             | all 2017               |   |   |   |           |
|                                                      | Expected Graduation                |                  |                        |   |   |   |           |
|                                                      | Approved Load Full                 | II-Time          |                        |   |   |   |           |
|                                                      | Load Determination Bas             | ise On Units     |                        |   |   |   |           |

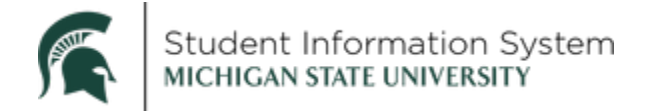

#### Searching for a Student

Search for the student by using either their student ID, Campus ID (NetID), or first and last name.

Be sure to check the box next to **Include History** if you would like to see a full record of changes to the student's CPP stack.

 Note: When Campus Solutions was implemented, the student's ID was derived by replacing the 'A' in the past system PID with the number '1' (e.g., PID <u>A</u>123456789 is ID <u>1</u>123456789 in Campus Solutions).

| Find an Existing    | /alue <u>A</u> dd a | New Value |   |  |
|---------------------|---------------------|-----------|---|--|
| Search Criteria     | a                   |           |   |  |
| D.                  | bogins with x       |           |   |  |
| Academic Career     |                     |           |   |  |
| Student Career Nbr: | = ~                 | (         | 0 |  |
| Campus ID:          | begins with ~       |           |   |  |
| Vational ID:        | begins with ~       |           | - |  |
| _ast Name:          | begins with ~       |           | - |  |
| First Name          | begins with V       |           | f |  |

• The Student Program/Plan page will display, defaulting to the Student Program tab.

## Viewing a Student's Career, Program, Plan

- To view all changes made to a student's CPP stack, including changes in programs and plans, you can check **Include History** on the search record page, or click the **Include History** button located at the bottom of the **Student Program/Plan** page. Otherwise, you will only see the most current circumstances for the student.
  - Next, are two examples of the same student, one version is with Include History turned on, and the other is with it turned off (i.e., Update/Display mode).

#### Include History mode

Here, you can see the student is active within the College of Engineering (Academic Program), and three Program rows are visible (# of 3).

- 1 of 3: Most recently, an additional major was added (Plan Change) effective 10/21/2021.
- 2 of 3: A major was added (Plan Change) effective 01/07/2019.

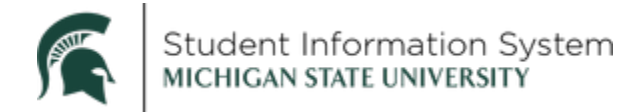

• 3 of 3: The student was matriculated effective 08/29/2018.

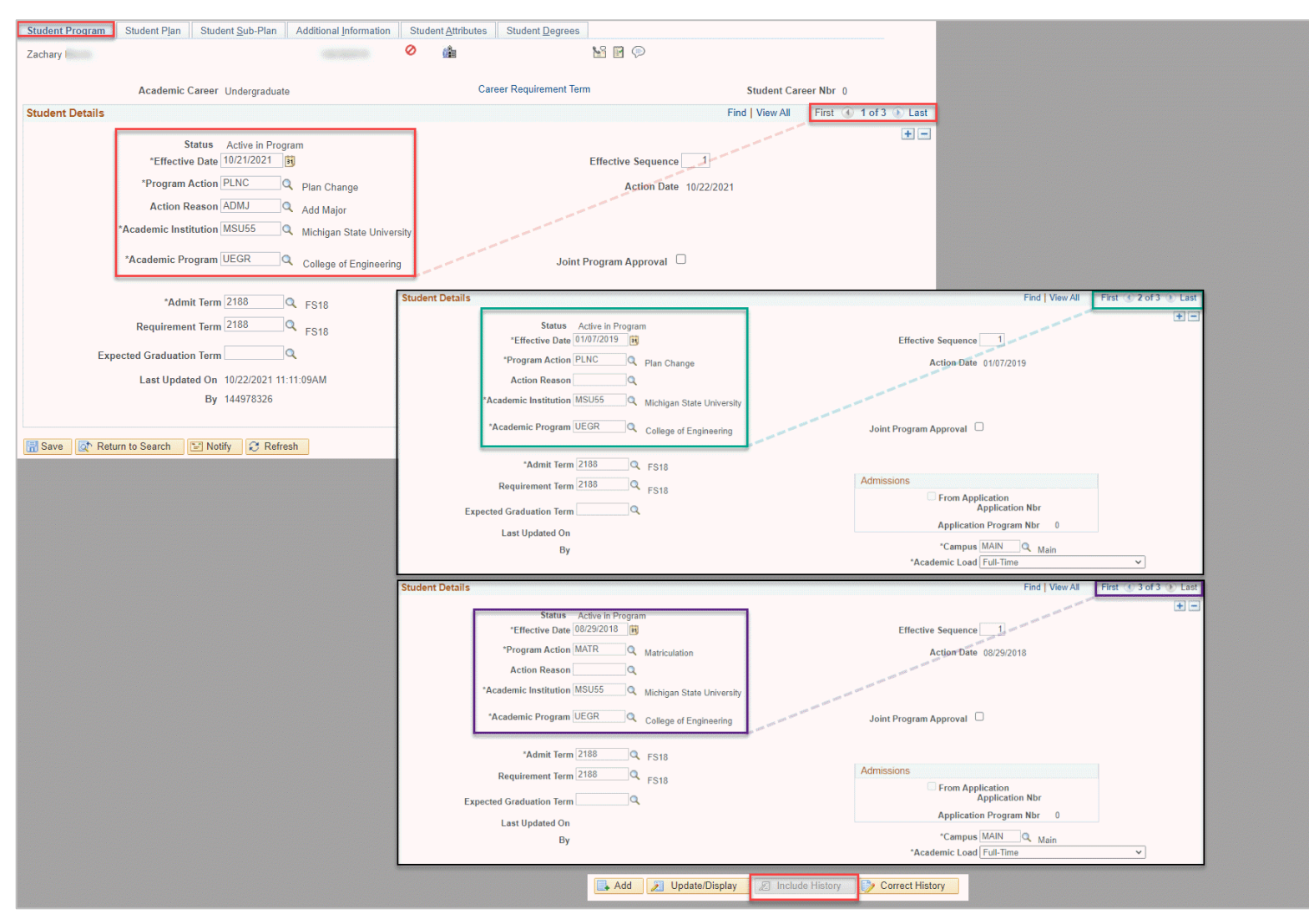

#### Update/Display mode

Here, you can see the student is active within the College of Engineering (Academic Program), and most recently a major was added effective 10/21/2021. Only one Program row is visible (1 of 1).

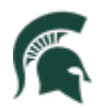

| (College)       | (Major/Minor)                                            | (Concentration)                                                                                 |                                |      |                        |                                                     |                                 |                 |
|-----------------|----------------------------------------------------------|-------------------------------------------------------------------------------------------------|--------------------------------|------|------------------------|-----------------------------------------------------|---------------------------------|-----------------|
| Student Program | Student Plan                                             | Student Sub-Plan                                                                                | Additional Information         | Stud | ent <u>A</u> ttributes | Student Degrees                                     |                                 |                 |
| Zachary         |                                                          |                                                                                                 |                                | 0    | <u>î</u>               | <b>M</b>                                            | <b>*</b>                        |                 |
|                 | Academic (                                               | Career Undergraduate                                                                            |                                |      | Care                   | eer Requirement Term                                | Student Care                    | er Nbr 0        |
| Student Details |                                                          |                                                                                                 |                                |      |                        | Find V                                              | /iew All First 🕚                | 1 of 1 🕑 Last   |
|                 | S<br>"Effectiv<br>"Program<br>Action R<br>"Academic Inst | tatus Active in Progr<br>a Date 10/21/2021 [<br>Action PLNC C<br>eason ADMJ C<br>tution MSU55 C | am<br>Plan Change<br>Add Major | sity |                        | Effective Sequence<br>Action Date                   | e 1                             | + =             |
|                 | *Academic Pro                                            | ogram UEGR C                                                                                    | College of Engineering         | J    |                        | Joint Program Approval                              |                                 |                 |
| Exp             | *Adm<br>Requiremen<br>pected Graduatio                   | it Term 2188 (<br>It Term 2188 (<br>It Term 2188 (<br>It Term (                                 | FS18<br>FS18                   |      | Admissi                | ons<br>From Applicatio<br>Applic<br>Application Pro | on<br>cation Nbr<br>ogram Nbr 0 |                 |
|                 | Last Updat                                               | ed On 10/21/2021 11:<br>By                                                                      | 05:32AM                        |      |                        | *Campus MAIN<br>*Academic Load Full-                | N Ain<br>Time                   | ~               |
| 🔚 Save 🛛 🔯 Reti | urn to Search                                            | 🖹 Notify 🛛 🕄 Refre                                                                              | sh                             |      | 🔒 Add 🗾                | Update/Display                                      | clude History                   | Correct History |

When navigating to the Student Plan tab, it's shown that the student has two current plans, indicated by two plan rows (# of 2), Computer Science (1 of 2) and Honors College (row 2 of 2). The plan change is recorded on the Student Program tab, while the details of the changes to the student's plan are visible here.

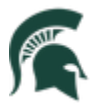

## Student Information System MICHIGAN STATE UNIVERSITY

| Student Program Student Plan Student Sub-Plan Additional Information | Student Attributes Student Degrees          |
|----------------------------------------------------------------------|---------------------------------------------|
| Zachary                                                              |                                             |
| Academic Career Undergraduate                                        | Student Career Nbr 0 Car Req Term Fall 2018 |
| Student Details                                                      | Find   View All First 🕢 1 of 1 🕢 Last       |
| Status Active in Program                                             | Admit Term FS18                             |
| Effective Date 10/21/2021                                            | Effective Sequence 1                        |
| Program Action Plan                                                  | Action Date 10/21/2021                      |
| Action Reason Add                                                    | Requirement Term<br>FS18                    |
| Academic Program Major<br>UEGR                                       |                                             |
|                                                                      | Find View All First () 1 of 2 () Last       |
| *Academic Plan CMPS1_BS1 Q Computer Science BS1                      | Major 🛨 📼                                   |
| *Plan Sequence 10                                                    | Degree BS                                   |
| *Declare Date 01/07/2019                                             | Degree Checkout Stat                        |
| *Requirement Term 2192 Q SS19                                        | Student Degree Nbr                          |
| *Advisement Status Include V                                         | Completion Term                             |
|                                                                      | Find   View All   First () 2 of 2 () Last   |
| *Academic Plan HONOR_NOU! Q Honors                                   | College NOLIN Honore                        |
| Student Program   Stud                                               |                                             |
| *Declare Date 10/21/2021                                             | Degree Checkout Stat                        |
| *Requirement Term 2218                                               | Student Degree Mer                          |
| *Advisement Status Include                                           | Completion Term                             |
|                                                                      |                                             |

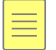

## Student Services Center

All information covered above can also be accessed and viewed via the Student Services Center.

#### Navigation

- 1. NavBar > Campus Community > Student Services Center
  - The Search Criteria page will open.
- 2. Search for the student by using either their student ID, Campus ID (NetID) or first and last name.

| Student Services Center                                                               |         |  |  |  |  |
|---------------------------------------------------------------------------------------|---------|--|--|--|--|
| Enter any information you have and click Search. Leave fields blank for a list of all | values. |  |  |  |  |
|                                                                                       |         |  |  |  |  |
| Find an Existing Value                                                                |         |  |  |  |  |
| Search Criteria                                                                       |         |  |  |  |  |
|                                                                                       |         |  |  |  |  |
| ID: begins with V                                                                     |         |  |  |  |  |
| Campus ID: begins with 🗸                                                              |         |  |  |  |  |
| National ID: begins with V                                                            |         |  |  |  |  |
| Last Name: begins with 🗸                                                              |         |  |  |  |  |
| First Name: begins with 🗸                                                             |         |  |  |  |  |
| Case Sensitive                                                                        |         |  |  |  |  |
|                                                                                       |         |  |  |  |  |
| Search Clear Basic Search 🖾 Save Search Criteria                                      |         |  |  |  |  |

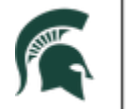

Student Information System MICHIGAN STATE UNIVERSITY

#### Academics Tab

- 1. The **Student Center** tab will open by default; click the **Academics** tab.
  - Here, you may click on any of the hyperlinks to the left to see a full description on the right.
  - Click the Edit Program Data button to access the Student Program/Plan page discussed in previous sections.

| Evan                                                                                    |                                                                                                    |                                                                    | ID              |                                 | 0                                                                                                    |                                                                                        |                                                        |
|-----------------------------------------------------------------------------------------|----------------------------------------------------------------------------------------------------|--------------------------------------------------------------------|-----------------|---------------------------------|----------------------------------------------------------------------------------------------------|----------------------------------------------------------------------------------------|--------------------------------------------------------|
| Student Center                                                                          | General Info                                                                                                    | Admissions                                                         | Transfer Credit | cademics                        | Einances F                                                                                                    | Financial Aid                                                                          |                                                        |
| Institution / Ca                                                                        | areer / Program                                                                                                    |                                                                    |                 |                                 |                                                                                                    |                                                                                        | Edit Program Data                                      |
| MSU55 - Mid<br>GCRT - G<br>GCRT - G<br>HMED - H<br>HMED - H<br>HMMI<br>UGRD - U<br>UCAS | Higan State Un<br>Graduate Certifica<br>H - Teacher Cert<br>Human Medicine<br>ED - College of H<br>Jndergraduate<br>College of Col | iversity<br>ation<br>tification<br>luman Medicine<br>mm Arts & Sci | 8               | Stud<br>Expect<br>Load<br>Level | Program<br>ent Career Nbr<br>Status<br>Admit Term<br>ted Graduation<br>Approved Load<br>Determination<br>Determination | TEACH<br>0<br>Active in Program<br>2218<br>Full-Time<br>Base On Units<br>Base On Units | Teacher Certification<br>as of 09/01/2021<br>Fall 2021 |
|                                                                                         |                                                                                                    |                                                                    |                 | Rec                             | Plan<br>Juirement Term                                                                                                 | TE_CRT_EDR<br>2218                                                                     | Teach Certificates/Endorsement<br>Fall 2021            |

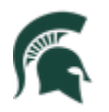

## Popular Program Actions in Campus Solutions

| Program Action         | Description                                                                | Action makes |
|------------------------|----------------------------------------------------------------------------|--------------|
| MATE Matriculation     | A person has completed all personant stops to become an active student     | Activo       |
| WATK - Wathculation    | in an academic program. The admissions application sets the MATP row       | Active       |
|                        | for a student. Students may not have this if they were activated on the    |              |
|                        | for a student. Students may not have this if they were activated on the    |              |
|                        | Career without being processed by admissions.                              | Activo       |
| ACTV - Activate        | For students adding another stack in a career that has already been MATR   | Active       |
| DADNA Develocit        | or being activated in a career by the RO. GCRT is an example.              | A            |
| RADIVI - Readmit       | A person has applied to reenter a student career and academic program      | Active       |
|                        | for which they already have a student record.                              |              |
| PLNC - Plan Change     | Data related to a student's plan needs to change.                          | No change    |
| PRGC - Program         | Data related to a student's program needs to change and involves           | No change    |
| Change                 | changing a program (college) or adding a second program (GRAD). Minors     |              |
|                        | and Honors will drop off when performing a PGRC and they will need to      |              |
|                        | be added back on. The admit term should remain the term the student        |              |
|                        | was admitted to the college.                                               |              |
| DATA - Data Change     | Data related to the expected grad term, requirement terms (career,         | No change    |
|                        | program, plan, and/or subplan), dual major indicator, or eligible to apply |              |
|                        | for graduation needs to change.                                            |              |
| DISM - Dismissal       | Student is no longer able to attend the University for a period determined | Dismissal    |
| (Reason of Recess and  | by policy and without being readmitted.                                    |              |
| of Dismissal)          |                                                                            |              |
| LEAV - Leave of        | Special Program Action that will be used by Professional Schools and       | Inactive     |
| Absence                | stops the student from being able to enroll for a specific time determined |              |
|                        | by the Professional School.                                                |              |
| RLOA - Return from     | May be entered with a future effective date indicating when a student      | Active       |
| Leave of Absence       | can return.                                                                |              |
| COMP - Completion of   | A student has completed the program; corresponds to degree conferral       | Inactive     |
| Program                | when applicable.                                                           |              |
| REVK - Revoke Degree   | Used when a degree needs to be revoked for some reason.                    | Active       |
| DISC - Discontinuation | Student is given a discontinuation row when they have not enrolled in      | Discontinue  |
|                        | three consecutive semesters and are no longer eligible to enroll unless    |              |
|                        | approved for readmission.                                                  |              |

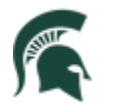

## Popular Program Action Reasons

| Program Action        | Program Action Reason             | Description                           |
|-----------------------|-----------------------------------|---------------------------------------|
| PLNC – Plan Change    | ADHN – Add Honors                 | The student is adding one of these    |
|                       | ADMJ – Add Major                  | options within the same program.      |
|                       | ADMN – Add Minor                  |                                       |
|                       | ADSP – Add SubPlan                |                                       |
|                       | ADSC – Add Specialization         |                                       |
| PLNC – Plan Change    | Admit to College                  | A student is already in the program   |
|                       |                                   | but is admitted through secondary     |
|                       |                                   | admissions. Example: student          |
|                       |                                   | changing from BUSPR_NOHN to           |
|                       |                                   | MARKET_BA1.                           |
| PLNC – Plan Change    | CGMJ – Change Major               | The student needs to change one of    |
|                       | CGMN – Change Minor               | these options within the same         |
|                       | CGSC – Change Specialization      | program.                              |
|                       | CGSP – Change SubPlan             |                                       |
| PLNC – Plan Change    | RMAD – Remove Additional Degree   | The student requires one of the       |
|                       | RMHN – Remove Honors              | options to be removed.                |
|                       | RMMN – Remove Minor               |                                       |
|                       | RMSC – Remove Specialization      |                                       |
|                       | RMSP – Remove SubPlan             |                                       |
| PRGC – Program Change | ADMJ – Add Major                  | The student is adding a new plan in a |
|                       |                                   | different program while retaining the |
|                       |                                   | old plan and program. You can also    |
|                       |                                   | add on minors, second degrees,        |
|                       |                                   | honors, and subplans without taking   |
|                       |                                   | another program action.               |
| PRGC – Program Change | CGMJ – Change of Major            | The student is changing their plan    |
|                       |                                   | and program. When you do a            |
|                       |                                   | program change, relevant plans need   |
|                       |                                   | to be added back on such as: minors,  |
|                       |                                   | second degrees, honors, and           |
|                       |                                   | subplans. You do not need to take     |
|                       |                                   | another program action to add these.  |
| PRGC – Program Change | ADMT – Admit to College           | Student is initially admitted to a    |
|                       |                                   | program for the first time through    |
|                       |                                   | secondary admissions.                 |
| DATA – Data Change    | ELIG – Eligible to Apply for Grad | A student is permitted to apply for   |
|                       |                                   | graduation.                           |
| DATA – Date Change    | EGIC – Expected Grad Term Change  | A student's expected grad term has    |
| DATA Dete Change      |                                   | been added or changed.                |
| DATA – Data Change    | RQIC – Requirement Term Change    | A student's program or plan           |
|                       |                                   | requirement term need to change.      |
| DATA – Data Change    | APPL – Applied for Graduation     | A student has applied for graduation. |